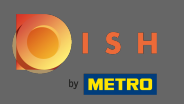

## Sie befinden sich jetzt im Dashboard. Klicken Sie auf Verkauf .

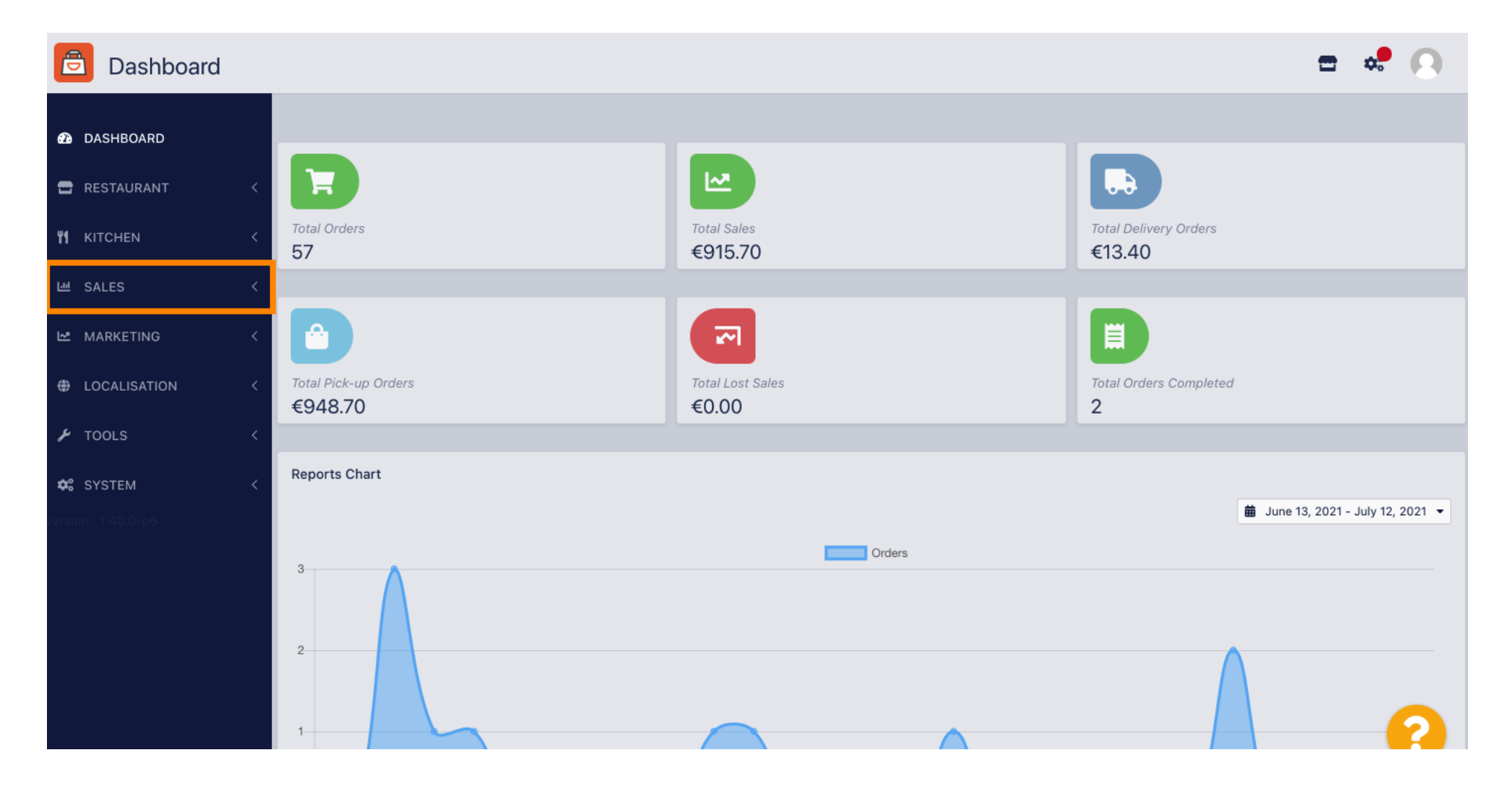

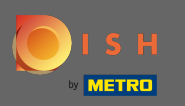

## Klicken Sie anschließend auf Zahlungen.

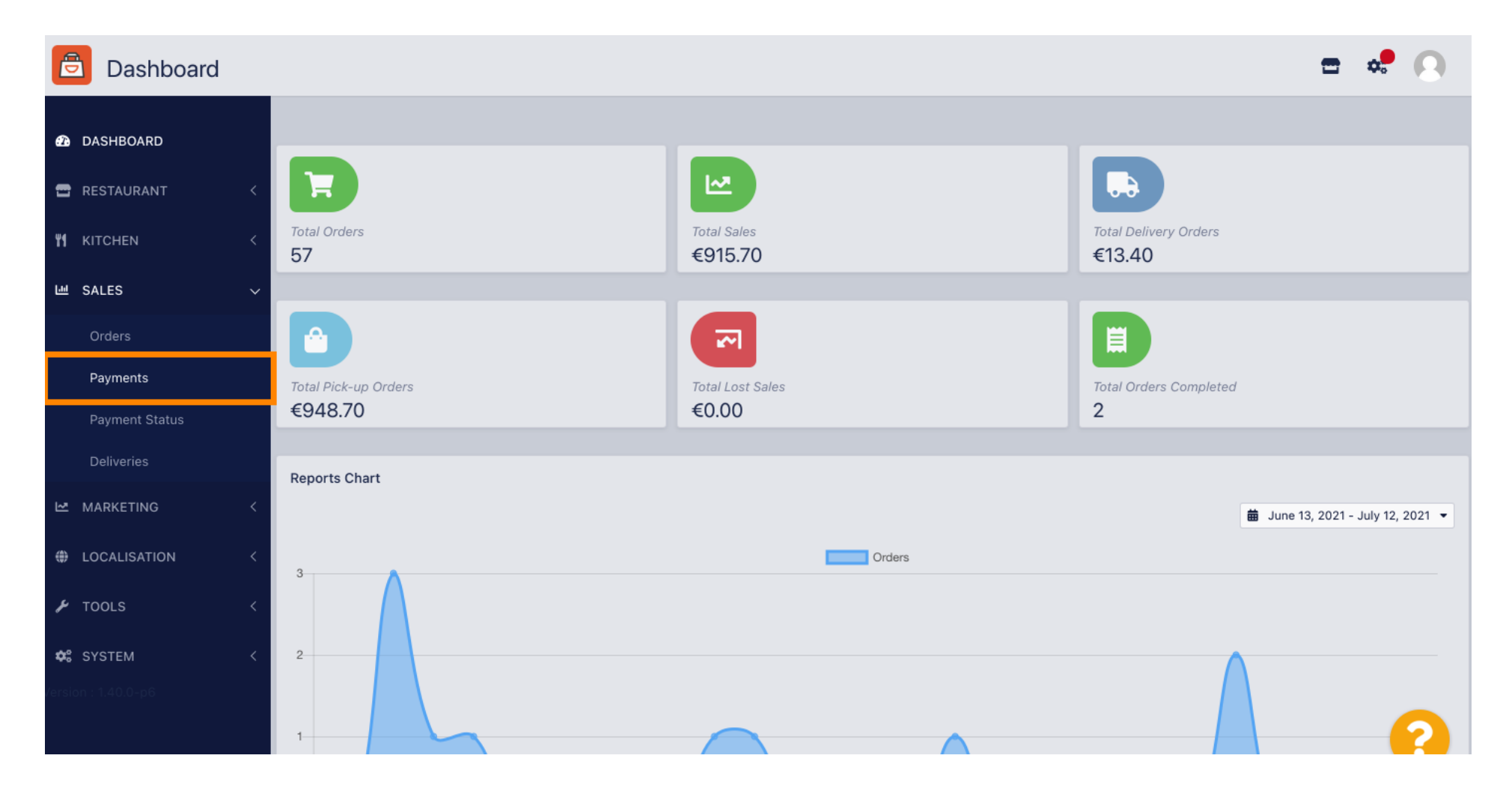

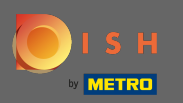

 $(\mathbf{i})$ 

## Jetzt können Sie alle verfügbaren Zahlungsmethoden sehen .

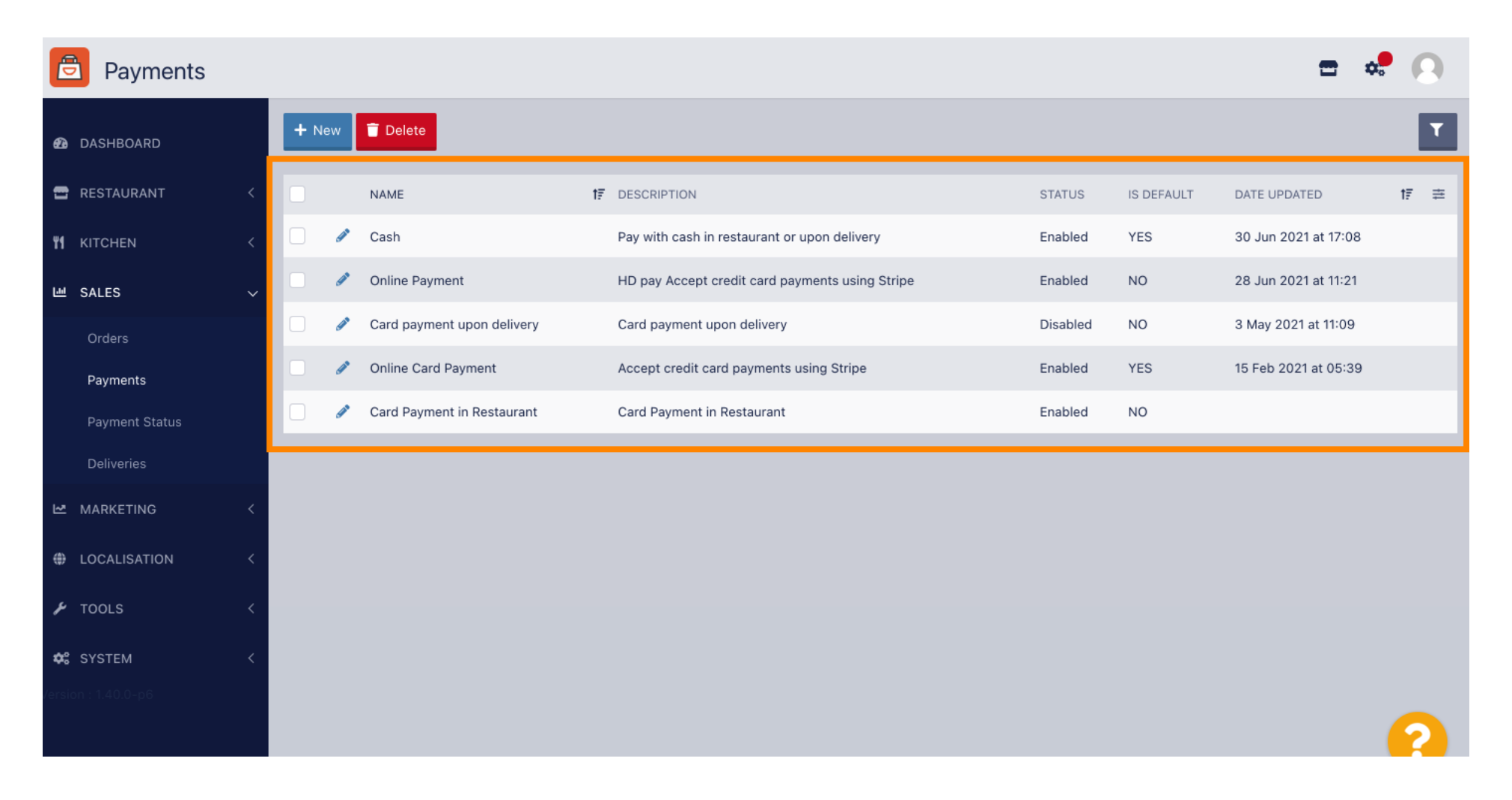

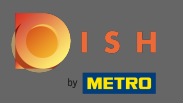

Klicken Sie auf das Stiftsymbol neben der Zahlungsmethode, der Sie zusätzliche Gebühren hinzufügen möchten.

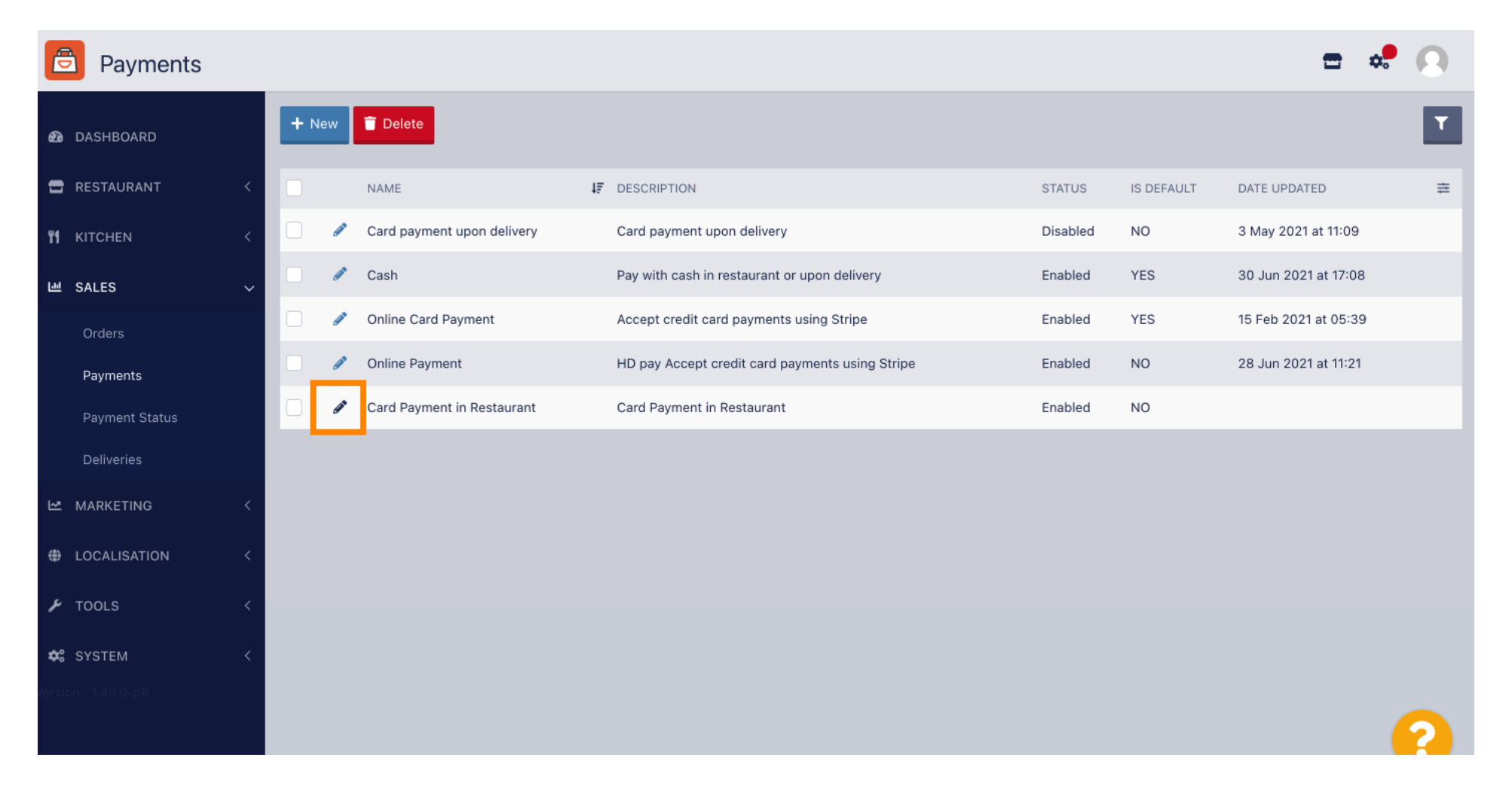

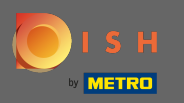

Jetzt können Sie die zusätzliche Gebührenart auswählen, indem Sie auf Festbetrag oder Prozentsatz klicken .

| ē            | Payment Edit                 |    |                                                                                               |                                                   | = 📌 🕓                    |
|--------------|------------------------------|----|-----------------------------------------------------------------------------------------------|---------------------------------------------------|--------------------------|
| <b>62a</b> D | DASHBOARD                    |    | Card Payment in Restaurant                                                                    | 2                                                 | cinrest                  |
| <b></b> 6    | RESTAURANT                   | <  | Description                                                                                   | Is Default                                        | Status                   |
|              |                              |    | Card Payment in Restaurant                                                                    | Disabled                                          | Enabled                  |
| <b>41</b> k  | KITCHEN                      | <  | h                                                                                             |                                                   |                          |
| шs           | SALES                        | ~  | Default Payment Status                                                                        |                                                   |                          |
|              | Orders                       |    | Open 🔻                                                                                        |                                                   |                          |
|              | Payments                     | 15 |                                                                                               |                                                   |                          |
|              | Payment Status               |    | Misc                                                                                          |                                                   |                          |
|              | Deliveries                   | н. | Additional Fee Type                                                                           | Additional Fee                                    |                          |
| ⊾ v          | MARKETING                    | <  | Fixed Amount Percentage                                                                       | 3                                                 |                          |
| ⊕ L          | OCALISATION                  | <  | Minimum Total                                                                                 | Extra charge to the order total when this payment | t gateway becomes active |
| T کر         | TOOLS                        | <  | € 0.00                                                                                        |                                                   |                          |
| <b>¢</b> : S | <b>SYSTEM</b><br>: 1.40.0-p6 | <  | The total amount the order must reach before this payment gateway becomes active Order Status |                                                   |                          |
|              |                              |    | Accepted                                                                                      |                                                   |                          |
|              |                              |    | Default order status when this payment method is used.                                        |                                                   |                          |

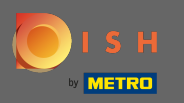

Im Feld Zusatzgebühr können Sie den Aufpreis zur Bestellsumme definieren, wenn dieses Payment Gateway aktiv wird.

| Payment Edit      |                                                                                               |                                                                                                    | <b>=</b> 📌 🔼              |
|-------------------|-----------------------------------------------------------------------------------------------|----------------------------------------------------------------------------------------------------|---------------------------|
| 孢 DASHBOARD       | Card Payment in Restaurant                                                                    | 2                                                                                                    | cinrest                   |
| 🚍 RESTAURANT      | Description                                                                                   | Is Default                                                                                                    | Status                    |
|                   | Card Payment in Restaurant                                                                    | Disabled                                                                                                    | Enabled                   |
| <b>Y1</b> KITCHEN |                                                                                               | le contra de la contra de la co |                           |
| 년 SALES           | Default Payment Status                                                                        |                                                                                                    |                           |
| Orders            | Open 👻                                                                                        |                                                                                                    |                           |
| Payments          |                                                                                               |                                                                                                    |                           |
| Payment Status    | Misc                                                                                          |                                                                                                    |                           |
| Deliveries        | Additional Fee Type                                                                           | Additional Fee                                                                                                    |                           |
|                   | Fixed Amount Percentage                                                                       | 3                                                                                                    | •                         |
|                   | < Minimum Total                                                                               | Extra charge to the order total when this payme                                                                                                    | nt gateway becomes active |
| 🖌 TOOLS           | < € 0.00                                                                                      |                                                                                                    |                           |
| 🛠 SYSTEM          | The total amount the order must reach before this payment gateway becomes active Order Status |                                                                                                    |                           |
|                   | Accepted                                                                                      |                                                                                                    |                           |
|                   | Default order status when this payment method is used.                                        |                                                                                                    |                           |

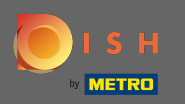

Indem Sie die Mindestsumme angeben , können Sie den Betrag auswählen, den die Bestellung erreichen muss, bevor das Zahlungsgateway aktiv wird.

| ē             | Payment Edit      |                                                                                               |                                                  | = 🗢 🤇                    |   |
|---------------|-------------------|-----------------------------------------------------------------------------------------------|--------------------------------------------------|--------------------------|---|
| <b>€2a</b> D/ | ASHBOARD          | Card Payment in Restaurant                                                                    | 2                                                | cinrest                  |   |
| <b></b> DI    |                   | Description                                                                                   | Is Default                                       | Status                   |   |
|               |                   | Card Payment in Restaurant                                                                    | Disabled                                         | Enabled                  |   |
| <b>¥1</b> кі  | TCHEN <           | 4                                                                                             |                                                  |                          |   |
| Le S/         | ALES V            | Default Payment Status                                                                        |                                                  |                          |   |
| C             | Orders            | Open 🔻                                                                                        |                                                  |                          |   |
| F             | Payments          |                                                                                               |                                                  |                          |   |
|               | Payment Status    | Misc                                                                                          |                                                  |                          |   |
| ۵             | Deliveries        | Additional Fee Type                                                                           | Additional Fee                                   |                          |   |
| ы т           | ARKETING <        | Fixed Amount Percentage                                                                       | 3                                                | \$                       | 1 |
| ⊕ LC          | DCALISATION <     | Minimum Total                                                                                 | Extra charge to the order total when this paymen | t gateway becomes active |   |
| <b>⊮</b> то   | DOLS <            | € 0.00                                                                                        |                                                  |                          | 1 |
| 📽 SN          | <b>YSTEM &lt;</b> | The total amount the order must reach before this payment gateway becomes active Order Status |                                                  |                          |   |
|               |                   | Accepted                                                                                      |                                                  | 6                        |   |
|               |                   | Default order status when this payment method is used.                                        |                                                  |                          |   |

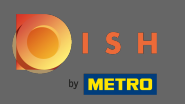

## • Klicken Sie nun auf Speichern , um Ihre Einstellungen zu übernehmen.

| Payment Edit             |                            |                                                       | <b>=</b> 📌 💽              |
|--------------------------|----------------------------|-------------------------------------------------------|---------------------------|
| 1 DASHBOARD              | 🖬 Save & Close             |                                                       |                           |
| TRESTAURANT <            | Name                       | Priority                                              | Unique Code               |
| YI KITCHEN <             | Card Payment in Restaurant | 2                                                     | cinrest                   |
| 년 SALES 🗸                | Description                | Is Default                                            | Status                    |
| Orders                   | Card Payment in Restaurant | Disabled                                              | Enabled                   |
| Payments                 | Default Payment Status     |                                                       |                           |
| Payment Status           | Open T                     |                                                       |                           |
| Deliveries               | open -                     |                                                       |                           |
| 🗠 MARKETING 🧹 <          |                            |                                                       |                           |
| LOCALISATION <           | MISC                       |                                                       |                           |
| ۶ TOOLS <                | Additional Fee Type        | Additional Fee                                        |                           |
| 🗱 SYSTEM <               | Fixed Amount Percentage    | 3<br>Extra charge to the order total when this paymen | nt gateway becomes active |
| -<br>/ersion : 1.40.0-p6 | Minimum Total              |                                                       |                           |
|                          | € 0.00                     |                                                       | 2                         |

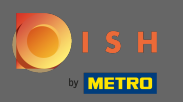

() Und so wird es in Ihrem Geschäft für Ihre Kunden aussehen.

| Pizzeria Bella Italia                                                                                            |           |      | View Menu Login Regist | English 💙 |
|----------------------------------------------------------------------------------------------------|-----------|------|------------------------|-----------|
| Your order settings                                                                                              |           | Edit | Your Order             |           |
| • We offer only pick-up at the moment.                                                                           |           |      |                        |           |
| 13 Jul 2021 10:00                                                                                                |           |      | - Calabrese            | €4.00     |
|                                                                                                    |           |      | - 2 × Bruschetta       | €9.20     |
| First Name                                                                                                    | Last Name |      | Ester survey and       |           |
|                                                                                                    |           |      | Enter coupon code      | •         |
| Email                                                                                                    | Telephone |      | Sub Total:             | €13.20    |
|                                                                                                    | +49 -     |      | Payment Fee [3%]:      | €0.40     |
|                                                                                                    |           |      | Order Total:           | €13.60    |
| Payment Method Card Payment in Restaurant There's an additional fee of 3% when you pay with this payment method. |           |      | Confirm                |           |
| Cash                                                                                                    |           |      |                        |           |
| Add Comments                                                                                                    |           |      |                        |           |
|                                                                                                    |           |      |                        |           |
| ID Address 10 7 123 3                                                                                            |           | le   |                        |           |
| IP Add(C55 10.7.125.5                                                                                            |           |      |                        |           |